HERMES

# Uporabniški priro nik

# Zamudne obresti

Hermes d.o.o. Prušnikova 2 1210 Ljubljana-Šentvid www.hermes2.net info@hermes2.net

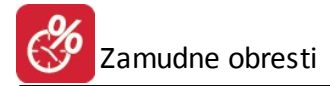

| 1.  | Vse   | bina                           | 3  |
|-----|-------|--------------------------------|----|
| 2.  | Uvo   | bd                             | 3  |
| 2.1 | L     | Datoteka                       |    |
| 2.2 | 2     | Uredi                          | 5  |
| 2.3 | 6     | Predogled tiskanja             | 6  |
| 3.  | Splo  | ošni podatki                   | 7  |
| 3.1 | L     | Poslovni partnerji             | 7  |
| 3.2 | 2     | Vrste obresti                  |    |
| 3.3 | ;     | Urejanje predlog               |    |
| 3.4 | L     | Pregled že obračunanih obresti |    |
| 3   | 8.4.1 | Izpis obresti po kupcu         | 15 |
| 3.5 | 5     | Nastavitev Multi uporabnikov   | 16 |
| 4.  | Obr   | račun                          | 17 |
| 4.1 | L     | Obračun iz saldakontov         |    |
| 4.2 | 2     | Posamični obračun              |    |
| 4   | 1.2.1 | Primeri                        |    |
| 4   | 1.2.2 | Obračun                        | 20 |
| 4.3 | 5     | Amortizacijski načrt           | 22 |
| 5.  | Pon   | noč                            | 25 |
| 5.1 | L     | O programu                     |    |

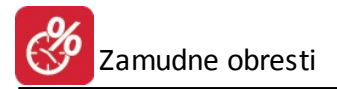

## 1 Vsebina

## Uvod

<u>Datoteka</u> <u>Uredi</u> <u>Predogled tiskanja</u>

## Splošni podatki

Poslovni partnerji Vrste obresti Urejanje predlog Pregled že obra unanih obresti Izpis obresti po kupcu Nastavitev Multi uporabnikov

## Obra un

Obra un iz saldakontov

Posami ni obra un Primeri Obra un Amortizacijski na rt

## Pomo

O programu

## 2 Uvod

## 2.1 Datoteka

V meniju Datoteka sta dve alineji:

| Datoteka |                | <u>U</u> redi | Splošni Podat |
|----------|----------------|---------------|---------------|
| 2        | N <u>a</u> sta | vitve tis     | kalnika       |
| 0        | I <u>z</u> hod |               |               |

e želite spremeniti nastavitve tiskalnika izberete alinejo **Nastavitve tiskalnika**. Prikaže se vam naslednje okno za urejanje lastnosti tiskalnika:

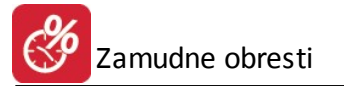

| lme:      | \\HERMESCAM\hp LaserJet 3015 | PCL 5e 🔻 🛛 Lastnosti |
|-----------|------------------------------|----------------------|
| Stanje:   | Pripravljen                  |                      |
| Vrsta:    | hp LaserJet 3015 PCL 5e      |                      |
| Kje:      | DOT4_002                     |                      |
| Komentar  |                              |                      |
| Papir     |                              | Usmerjenost          |
| Velikost: | A4 👻                         | Pokončna             |
| Vir:      | Automatically Select         | A 💿 Ležeča           |

Nastavitve posameznega tiskalnika so odvisne od vrste tiskalnika in zmožnosti, ki jih ta tiskalnik ima. Torej vrsta papirja, format in podobno. Nastavljene parametre program do neke mere upošteva. V primeru, da so formati izbranega papirja manjši od standardnih, program ne izpiše dela besedila, kar je razvidno tudi pri predpregledu izpisa. V kolikor na papir ne dobite celotnega izpisa, spremenite format uporabljenega papirja na tiskalniku.

Natan nejše nastavitve možnosti tiskalnika pa dobite s pritiskom na gumb Možnosti (ang. Properties):

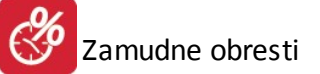

| Print Task Quick Sets                                            |                                 |
|------------------------------------------------------------------|---------------------------------|
| Default Print Settings -                                         | Save Delete                     |
| Document Options                                                 |                                 |
| Print On Both Sides (Manually)                                   | H                               |
| Flip Pages Up                                                    |                                 |
| Booklet Layout:                                                  |                                 |
| Off 👻                                                            |                                 |
| Image: Pages per Sheet   Image: Print Page Borders   Page Order: |                                 |
| Right, then Down                                                 |                                 |
|                                                                  | Rotate<br>Rotate by 180 degrees |
| (h)                                                              | Help                            |

To okno je odvisno od vrste tiskalnika oziroma gonilnika za tiskalnik, zato ni nujno, da bo izgled tega okna na vašem ra unalniku enak. Nastavitve so specifi ne za posamezen tiskalnik.

Izhod - Z izbiro alineje Izhod zapustite program Bilan na poro ila. Bližnjica za izhod iz programa je tudi ikona

## 2.2 Uredi

Poglavje Uredi ima tri alineje:

| Ure | di | Splošni      | Poc |
|-----|----|--------------|-----|
| ×   | Iz | rež <u>i</u> | e   |
| Ð   | K  | opiraj       | i.  |
|     | Pr | ilepi        |     |

Izreži, Kopiraj, Prepiši. Uporabljate jih, ko želite dolo en tekst kopirati iz enega vnosnega polja v drugo ali ve drugih.

To naredite tako, da ozna ite želeni tekst za kopiranje ter kliknete na Kopiraj. Nato se pomaknete v prazno polje in kliknete Prilepi.

Izreži pa povzro i, da se v orginalnem polju tekst briše ostane pa v spomini in je možno kopiranje z ukazom Prilepi.

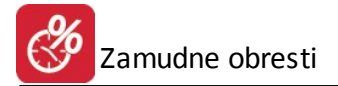

Na tipkovnici obstajajo ekvivalenti teh treh operacij:

Izreži = Ctrl + xKopiraj = Ctrl + cPrepiši = Ctrl + v

# 2.3 Predogled tiskanja

Vsi izpisi dokumentov imajo možnost predogleda. To pomeni, da jih lahko pregledamo, preden jih pošljemo na tiskalnik.

Za pravilno delo s predogledovalnikom je potrebno poznati ukazne gumbe le-tega.

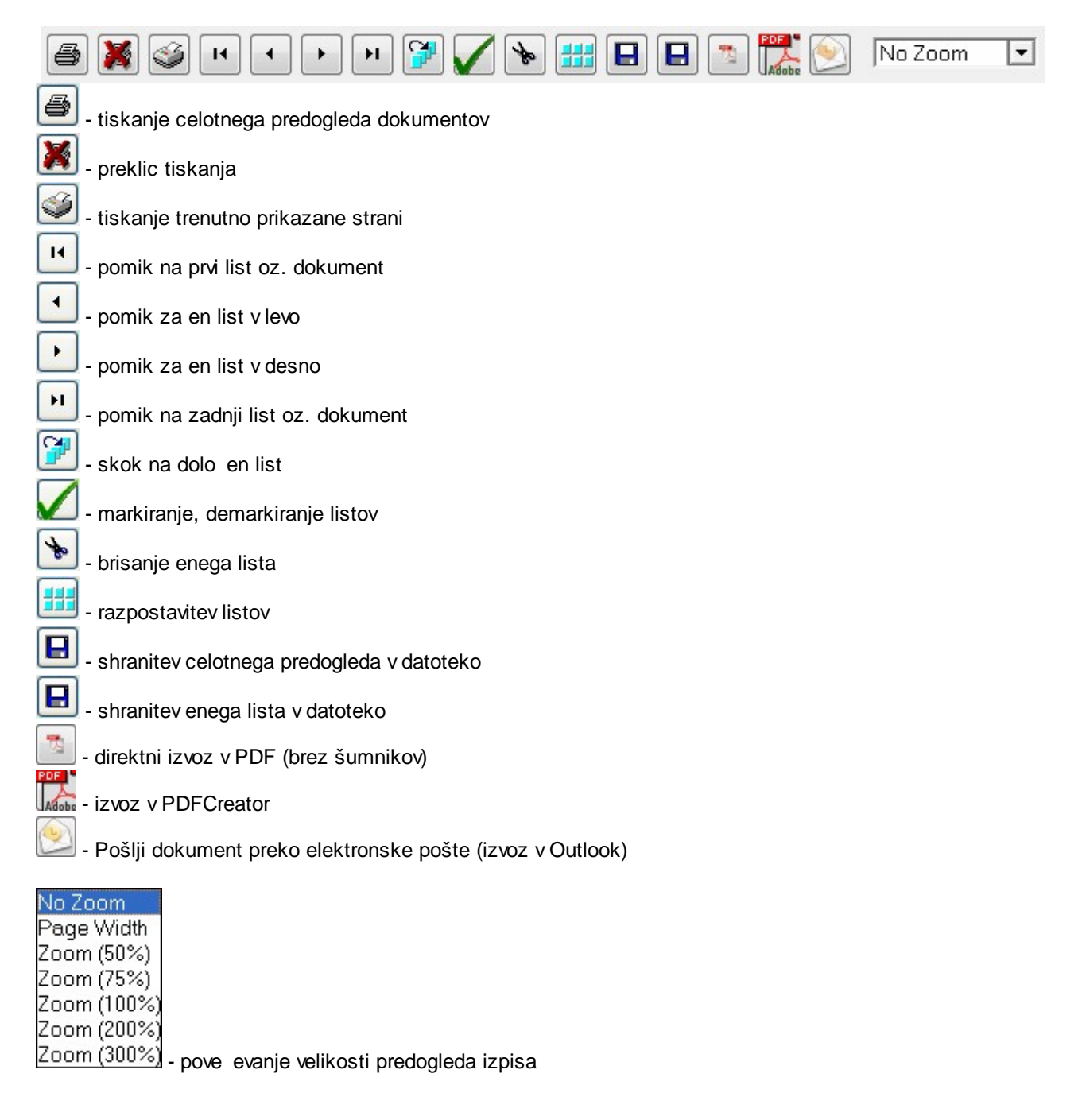

# 3 Splošni podatki

# 3.1 Poslovni partnerji

Dostop preko menija Splošni podatki / Poslovni partnerji

Pregled in urejanje partnerjev lahko izvajate tako, da v glavnem meniju izberete obdelavo poslovni partnerji, lahko pa tudi iz posameznih podobdelav in sicer tam, kjer program zahteva vnos podatka o partnerju.

Po potrditvi izbora "Poslovni partnerji" dobite na ekran tabelo partnerjev:

| Šifra | Naziv                         | Poslovna enota               | Ulica                | Pošta | Kraj                   | Žiro            |
|-------|-------------------------------|------------------------------|----------------------|-------|------------------------|-----------------|
| 67019 | test                          |                              |                      | 1000  | LJUBLJANA              |                 |
| 61917 | TESH, UPINA                   |                              |                      | 8281  | SENOVO                 |                 |
| 57855 | THE COMP. NUMPER              |                              | WITCHNEED 27 A       | 2255  | VITOMIRCI              |                 |
| 66759 | TEP ZNEARER, D.D.D.           |                              |                      | 1293  | Šmarje - Sap           |                 |
| 59538 | TI-HREDOD                     |                              | NACE HILING 7D       | 8000  | NOVO MESTO             |                 |
| 406   | TIA PROMETO D.D.D.            |                              | KUNPETCH, 115        | 0000  | ZAGREB                 |                 |
| 61847 | TIGRANICO DI DI DI            | PODJETUE ZA TRISIDVINO, IN   | WEZX 138             | 2370  | Dravograd              |                 |
| 59516 | TINA KASTELIC ALGUDU S.P. ne  |                              |                      | 8210  | Trebnje                | D411 (E30)E777  |
| 66566 | TIKA TREBNIE D D D.           |                              | 5TARI TRIS 31        | 8210  | Trebnje                | 03115-31130-646 |
| 55884 | TILLIA BUCECOVCI (0: (0: (0). |                              |                      | 9242  | KRIŽEVCI PRI LJUTOMERU | 10100-000-20    |
| 245   | TILIA D D D.                  | TREOVERD IN PROIZYCONC       | LIUBLIAMENA CESTA 6  | 8000  | NOVO MESTO             | 121100-0011-110 |
| 5475  | TILLIA-ZONOREICNORLIMICA      |                              |                      | 0000  |                        |                 |
| 66806 | TIM 440.0.0.                  |                              | MUARARUEVA ULICA 24  | 4000  | KRANJ                  |                 |
| 67022 | TIMINE AGRID                  | Industringelände Pischelsdof |                      | 3435  | Zwentendorf            |                 |
| 67550 | TINKE SPECID GESTINGKING      | SPECIFICN GWEH               | EXCHEMISTRASSIE 1110 | ####  | SCHWAIG                |                 |
|       |                               |                              |                      |       |                        |                 |

Partnerji so v tabeli urejeni po **4 razli nih klju ih**: po **nazivu, šifri, transakcijskem ra unu** ali **kraju**. Spremembo ureditve naredite tako, da kliknete na zavihek ureditve, ki jo želite. Aktivna ureditev je razvidna po obarvanosti ustreznega zavihka v rde i barvi.

**Iskanje in pozicioniranje** na ustrezen zapis dosežete tako, da kliknete na polje z besedilom naziva partnerja (da postane rob ozna enega zapisa rtkan) nato pa lahko neposredno vpisujete zahtevani podatek npr:

Iš ete podjetje na rko "R". Aktiven mora biti sort po nazivu (torej zavihek Naziv partnerja). Nato vpišete rko "p" in program postavi oznako takoj na prvi zapis, ki se za ne s rko "p". e želite bolj natan no pozicioniranje vpišete še naslednjo rko npr. "S" in program se postavi na prvi zapis z za etnico "RS" in tako naprej, dokler ne najdete ustreznega naziva.

Podatke v urejevalniku lahko doda jate, brišete in spreminjate, kar naredite s pritiski na ustrezne gumbe.

e se odlo ite za dodajanje ali spreminjanje partnerjev se vam odpre naslednje okno:

Zamudne obresti

| upec/Dobav                                                                         | itelj                           |                                                                 |                                                              |                                           |
|------------------------------------------------------------------------------------|---------------------------------|-----------------------------------------------------------------|--------------------------------------------------------------|-------------------------------------------|
| Šifra:<br>Naziv:<br>Posl. enota:<br>Ulica:<br>Pošta,kraj:<br>Država:               | 67019<br>test<br>1000 LJUBLJANA | Comercialni poc<br>Dni do val.:<br>Rabat:<br>Pogodba:<br>Datum: | latki Finančn<br>Limit:<br>0,00% Saldo:<br>Debet:<br>Kredit: | i podatki<br>0,00<br>0,00<br>0,00<br>0,00 |
| Žiro račun:<br>Davčna Št:<br>Oseba :<br>Telefon 1:<br>eMail:<br>Oznaka:<br>Opomba: |                                 | Telefon 2:<br>Fax:<br>Status: 0                                 | Valuta poslovanja:                                           |                                           |
| Dat. nastanl                                                                       | ka: <u>3.12.2007</u> Kreato     | or: 1<br>Inorabnik:                                             |                                                              |                                           |

Pri dodajanju zapisa imate **možnost vpisa 5 mestne šifre partnerja**. Ta šifra je unikatna, torej se ne sme ponoviti. Da se to ne zgodi, poskrbi program sam. V kolikor ne želite vpisovati poljubnih šifer partnerjev, uporabite šifre, ki jih program samodejno dodaja in predlaga.

Vpisovanje poljubnih šifer pride v poštev takrat, ko vnašate podatke iz nekega drugega sistema npr. pri vnosu za etnega stanja, ko že imate dolo eno število partnerjev pa ne želite zamenjati šifer.

Naziv partnerja in poslovna enota - opis partnerja

Ulica, pošta in kraj - vpišete podatke o naslovu partnerja

Država - država iz katere je partner

Žiro ra un - številka transakcijskega ra una podjetja

Dav na številka - vpišete dav no številko podjetja

Kontaktna oseba - informacijski podatek o kontaktni osebi partnerja

Telefon 1,2 ; eMail; Fax - podatki o kontaktnih številkah in naslovih

Valuta poslovanja - valuta s katero obi ajno posluje ta partner

**Opomba** - polje v katero vpisujete poljubno besedilo. To besedilo lahko uporabite kot opomnik, ki se nanaša na tega partnerja in ga lahko kadarkoli pogledate.

Poleg teh osnovnih podatkov lahko vpišete tudi dodatne komercialne in finan ne podatke kot so standardno dni do valute, standardni rabat, limit...

## 3.2 Vrste obresti

Dostop preko menija Splošni podatki / Poslovni partnerji,

% Obrestne mere

ali v orodni vrstici izberete gumb

Odpre se naslednja tabela z obrestnimi merami:

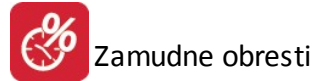

| %  | Urejanje o   | brestnih mer             |                   |        |             |                      |
|----|--------------|--------------------------|-------------------|--------|-------------|----------------------|
| Ot | prestne mere | 9                        |                   |        |             |                      |
|    | * Tip obr.   | Naziv                    | Obdobje           | Metoda | Obr Real    | Metoda Obr           |
| •  | 100          | Zamudne obresti-zakonske | Let               | ОБіс   | brez prerač | Konf                 |
|    | 101          | Zamudne obresti          | Mes               | Konf   | brez prerač | Obic                 |
|    |              |                          |                   |        |             |                      |
|    |              |                          |                   |        |             | 4                    |
|    |              |                          | <b>E</b> <u>V</u> | (stavi | A Sprem     | neni 🔚 <u>B</u> riši |
| %  | Stopnje      |                          |                   |        | Zapr        | i 🥘 🧐 Pomoč          |

Obrestne mere lahko dodajate (gumb **Vstavi**), spreminjate (gumb **Spremeni**), brišete (gumb **Briši**) ter jim dolo ate stopnje (gumb % Stopnje). e se odlo ite za dodajanje ali spreminjanje, se vam odpre naslednja vnosna maska:

| 📓 Urejanje obrestne mere                                               |                                                                  |
|------------------------------------------------------------------------|------------------------------------------------------------------|
| Obrestna mera Stopnje<br>Tip obr: 100<br>Naziv: Zamudne obresti-zakons | ke                                                               |
| Vnos<br>Obdobje:<br><u>L</u> etne<br><u>M</u> esečne                   | Obračun<br>Metoda<br>© Ko <u>n</u> formna<br>© O <u>b</u> ičajna |
| Metoda:<br>() <u>K</u> onformna<br>() <u>O</u> bičajna                 | Preračun mali r                                                  |
|                                                                        | )K Yrekliči 🥝 Pomoč                                              |

Obrestni meri morate dolo iti naslednje parametre:

**Tip obresti** - Dolo ite oznako obresti, uporabimo lahko tudi rke **Naziv** - Dolo ite ime obresti

Vnos - Nastavitev parametrov potrebnih pri vnosu

- obrestne stopnje
- **Obdobje:** Obdobje obrestne stopnje pri vnosu (mesec ali leto)
- Metoda: Metoda prera unavanja iz mese ne v letno stopnjo pri vnosu (Konformna ali Obi ajna)

Obra un

• Metoda: Metoda prera unavanja iz mese ne v letno stopnjo pri obra unu (Konformna ali Obi ajna)

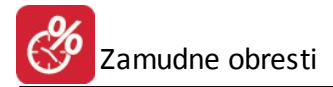

• Prera un mali r: - Mali r v odvisnosti od Tom ali ne.

e kliknete na zavihek Stopnje, se vam odpre tabela za urejanje stopenj obrestne mere (do te tabele lahko pridete tudi, e pritisnete gumb %Stopnje v tabeli obrestnih mer). V urejevalniku so prikazane že vnešene stopnje.

| 🚵 Urejanje obrestne mere |           |        |                    |   |  |  |
|--------------------------|-----------|--------|--------------------|---|--|--|
| Obrestna mera            | Stopnje   |        |                    |   |  |  |
| * Tip obr                | Dat velj  | Tom    | Realna obr. mera:  |   |  |  |
| 100                      | 1.09.2005 | 0,00%  | 15,50%             |   |  |  |
| 100                      | 1.10.2005 | 0,00%  | 15,50%             |   |  |  |
| 100                      | 1.11.2005 | 0,00%  | 15,50%             |   |  |  |
| 100                      | 1.12.2005 | 0,00%  | 15,50%             |   |  |  |
| 100                      | 1.01.2006 | 0,00%  | 13,50%             |   |  |  |
| 100                      | 1.02.2006 | 0,00%  | 13,50%             |   |  |  |
| 100                      | 1.03.2006 | 0,00%  | 13,50%             | - |  |  |
| 100                      | 1.04.2006 | 0,00%  | 13,50%             |   |  |  |
| 100                      | 1.05.2006 | 0,00%  | 13,50%             |   |  |  |
| •                        |           |        | Þ                  | + |  |  |
|                          | 🕒 ⊻sta    | wi 🔄 🔄 | §premeni 📄 🖪 Briši |   |  |  |
|                          | Ľ         | ок 🛛 🗙 | Prekliči 🔮 Pomoč   | 2 |  |  |

Stopnje lahko vstavljate, spreminjate ali brišete. e se odlo ite za spreminjanje oz. vstavljanje, se vam odpre naslednja vnosna maska:

| Ibrestna stopnja  |           |       |
|-------------------|-----------|-------|
| Tip obresti:      | 100       | ]     |
| Datum veljave:    | 1.05.2006 | 1     |
| ТОМ %:            | 0,000%    | letno |
| Realna obr. mera: | 13,500%   | letno |

Dolo iti morate:

**Datum veljave** - dolo ite od katerega datuma velja obrestna stopnja **TOM%** - dolo ite mese no višino TOM-a (od ukinitve TOM-a ve nima funkcije)

Realna obr. mera - dolo ite višino realne obrestne mere (možnost vnosa na 3 decimalke)

Ko ste dolo ili vse parametre, s tipko OK potrdite vnos obrestne stopnje.

# 3.3 Urejanje predlog

Dostop preko menija Splošni podatki / Urejanje predlog

Odpre se naslednja tabela s predlogami:

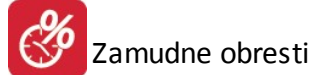

|    | Pregledovanje besedil izpisa |                               | 3- |
|----|------------------------------|-------------------------------|----|
| Be | esedila                      |                               |    |
|    | * Besedilo glave             | Besedilo podnožja             |    |
|    | Pošiljamo vam obračun bresti | Lep pozdrav                   |    |
|    |                              |                               |    |
|    |                              |                               |    |
|    |                              |                               |    |
|    |                              |                               |    |
|    |                              |                               |    |
|    |                              |                               |    |
|    |                              | 4                             |    |
|    |                              | 🚹 Vstavi 🛛 🔼 Spremeni 📄 Briši | ]  |
|    |                              | 🕑 Zapri 🔍 🥝 Pomoč             |    |

V tabelo lahko vstavljate, spreminjate in brišete predloge. e se odlo ite za dodajanje ali spreminjanje predlog, vam program prikaže naslednjo vnosno masko:

| 🛆 Spreminjanje besed | dila izpisa                              |         |
|----------------------|------------------------------------------|---------|
| Besedila             |                                          |         |
| Besedilo glave:      | Pošiljamo vam obračun bresti             | *       |
| Podnožno besedilo:   | Lep pozdrav                              | *       |
|                      |                                          | ~       |
| Podpisnik:           | Jože Novak Funkcija: Vodja računovodstva |         |
|                      | 💾 OK 🔀 Prekliči                          | 🙆 Pomoč |

V okno Besedilo glave vnesete besedilo, ki ga želite imeti napisanega na vrhu izpisa. V Podnožno besedilo vnesete besedilo, ki naj bo izpisano na dnu izpiska. V polje Podpisnik vnesete podpisnika, v polje Funkcija vnesete funkcijo podpisnika.

Spodaj je prikazan primer izpisa s predlogo (glavo, podnožjem in podpisnikom).

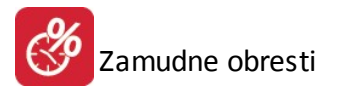

000001/2009 7.05.09

7.06.09

7.07.09

Lep pozdrav

7.06.09

7.07.09

7.07.05

31

30

0

8kupaj

11,36

8,80

0,00

20,16

20,16

20,1

| Od das      | Do dos  | Dal | Spr. glavnice | Glavoloa | Sé Tom |
|-------------|---------|-----|---------------|----------|--------|
| D\$:        | SI54858 | 965 |               | 2        | J      |
| 8270<br>SLO | VENIJA  | ко  |               |          |        |
| C.V.        | ¥ 40    |     |               |          |        |
| les         | st 1    |     |               |          |        |

1.000,00

-200,00

-500,00

1.000,00

\$00,00

300,00

2,380

2,380

2,380

SKUPAJ:

Za plačilo:

## Obračun obresti

| Stev:      |                                                                                                    |  |
|------------|----------------------------------------------------------------------------------------------------|--|
| Kraj, datu | um:                                                                                                    |  |
| Dur:       | 7.7.2009                                                                                                    |  |
| Valuta:    | 7.7.2009                                                                                                    |  |
|            | A REAL PROPERTY AND A REAL PROPERTY AND A REAL PROPERTY A REAL PROPERTY AND A REAL PROPERTY A REAL PROPERTY AND A REAL PROPERTY A REAL PROPERTY AND A REAL PROPERTY AND A REAL PROPERTY AND A REAL PROPERTY AND A REAL PROPERTY AND A REAL PROPERTY AND A REAL PROPERTY AND A REAL PROPERTY AND A REAL PROPERTY AND A REAL PROPERTY AND A REAL PROPERTY A REAL PROPERTY A REAL PROPERT |  |

Obr. r

9,34

7,23

0,00

16.57

16,57

Vodja računovodstva Jože Novak

96 r

11,000

11,000

11,000

Obr. Tom

2,02

1,56

0,00

3.58

3,58

EUR

#### Pregled že obračunanih obresti 3.4

Dostop preko menija Splošni podatki / Pregled že obra unanih obresti

Izberete alinejo Pregled že obra unanih obresti. Odpre se vam naslednje okno:

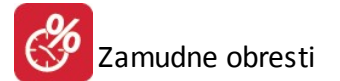

| ifra                         | Kupec                                                       | obracuna                   | anin obres                | ti in knjiženje | V SK                   |                             |               |                    |                           |
|------------------------------|-------------------------------------------------------------|----------------------------|---------------------------|-----------------|------------------------|-----------------------------|---------------|--------------------|---------------------------|
| ×                            | Sifra                                                       | Datum                      | Valuta                    | Kupec           | Dec                    |                             | Obdobje       |                    | Skupaj obresti            |
|                              |                                                             |                            |                           |                 |                        | Dd                          | Do            |                    |                           |
|                              | 00001                                                       | 7.07.09                    | 22.07.09                  | Test 1, , UL. 5 | . PREk 10 A, ljubljana | 1.01.09                     | 7.07.09       | 101                | 1.006,47                  |
| ]z                           | aglavje                                                     | ✓ Pregled                  | 1                         |                 | 💽 Vstavi               | <u>S</u> premeni<br>Natisni | <u>B</u> riši |                    | 1.006,47                  |
|                              |                                                             |                            |                           |                 |                        |                             |               |                    |                           |
| ijže                         | enje                                                        |                            |                           |                 |                        |                             |               |                    |                           |
| njižo<br>Do                  | enje<br>kument:                                             |                            |                           |                 |                        |                             |               | Veljav             | nost GK: 1.01.2008        |
| njižo<br>Dio<br>Koi          | enje<br>kument:<br>nto:                                     | 12000                      |                           | TERJATVE D      | 0 KUPCEV               |                             |               | Veljav             | nost GK: <b>1.01.2008</b> |
| njižo<br>Do<br>Kor<br>PK     | enje<br>kument:<br>nto:<br>onto TO                          | 12000<br>M:                |                           | TERJATVE D      | 0 KUPCEV               |                             |               | Veljav             | nost GK: <b>1.01.2008</b> |
| njiž<br>Do<br>Roi<br>PK      | enje<br>kument:<br>nto:<br>onto TO<br>onto rob              | 12000<br>M:                | •<br>•<br>•<br>•          | TERJATVE D      | 0 KUPCEV               |                             |               | Veljav             | nost GK: <b>1.01.2008</b> |
| ijiž<br>Do<br>PK<br>PK<br>ST | enje<br>kument:<br>nto:<br>onto TO<br>onto TO<br>RM priho   | 12000<br>M:                |                           | TERJATVE D      | 0 KUPCEV               |                             | K             | Veljav<br>njiženje | nost GK: <b>1.01.2008</b> |
| ijiž<br>Do<br>PK<br>PK<br>ST | enje<br>kument:<br>nto:<br>onto TO<br>onto r ob<br>RM priho | 12000<br>M:<br>or.:<br>od: | 00 %<br>00 %<br>%<br>00 % | TERJATVE D      | 0 KUPCEV               |                             | K             | Veljav<br>njiženje | nost GK: 1.01.2008        |

Tukaj lahko pregledujete in knjižite samo obra une, ki so bili kreirani preko opcije <u>Obra un iz saldakontov</u>, z obkljukano opcijo Pomnenje obra una za knjiženje v GK. Kreiranje novih in spreminjanje obra unov s tem dialogom ni priporo ljivo.

V tabeli so predstavljeni partnerji, za katere želite narediti obra un. S tipkami Vstavi, Spremeni in Briši urejate posamezne primere (vendar vam tega ne priporo amo). e obkljukate polje Zaglavje, se na izpisu obra una izpišejo mati ni podatki podjetja. Za izpis obra una pritisnite gumb Natisni.

V vnosni maski morate dolo iti dokument preko katerega boste knjižili v GK, konto, protikonto za TOM (se ve ne uporablja) in protikonto za obresti. S pritiskom na gumb Knjiženje, boste obra une obresti knjižili v glavno knjigo.

e se odlo ite, da boste primer spremenili oz. ga dodali, se vam odpre naslednja maska:

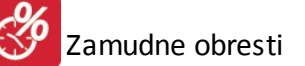

| 😫 Pregl | ed obračunanih obr   | esti                                                   |           |
|---------|----------------------|--------------------------------------------------------|-----------|
| Obresti | Obresti nadaljevanje | Postavke obračuna                                      |           |
| Št obr  | ačuna: 200           | 9000001                                                |           |
| Datum   | n: 7.                | 07.2009                                                |           |
| Valuta  | i: 22                | 07.2009                                                |           |
| Kuped   |                      | 00041 🍭 Test 1                                         |           |
| Obdob   | oje OD: 1.           | 01.2009                                                |           |
| Obdob   | oje DO: 7            | 07.2009                                                |           |
| Tip ob  | or: 101              |                                                        |           |
| Min Zr  | nesek:               | 1.00                                                   |           |
|         |                      | l <b>e knjiži v GK</b> 📃 Skupni obračun kupca (kot TR) |           |
|         |                      | 🕖 Obračun od odprtih postavk                           |           |
|         |                      |                                                        |           |
|         |                      | 😢 OK 🔀 Prekliči                                        | 🞯 Pomoč 📄 |

V maski se nahajajo podatki o obra unu. Spreminjate lahko naslednje podatke: **datum, valuto ter kupca**. Na voljo je možnost blokiranja že obra unanih obresti za knjiženje v GK. V urejanju že obra unanih obresti se posamezen ra un v akanju ozna i, da ne sme biti knjižen v GK. Blokada je na zunaj vidna tako, da je tak obra un obarvah sivo. Pri knjiženju že

obra unanih obresti v GK je dodana kontrola veljavnosti GK, tako da dogodki pred datumom veljavnosti GK ne gredo v GK, eprav bi pomotoma vpisali razpon dokumentov, ki bi bil izven obdobja veljavnosti GK.

Naslednji razdelek se imenuje: Obresti - nadaljevanje:

| 👰 Pregled obračunanih obr                                                                                                    | esti                            |   |        |                  |
|----------------------------------------------------------------------------------------------------|---------------------------------|---|--------|------------------|
| Obresti Obresti nadaljevanje                                                                                                    | Postavke obračuna               |   |        |                  |
| Vsota obresti TOM:<br>Vsota realnih obresti:<br>Obračunano dne:<br>Spremenjeno dne:<br>Obračunal:<br>4<br>Spreminjal:<br>Oznaka predloge: | 179,02<br>827,45<br>7.07.2009 🖄 |   |        |                  |
|                                                                                                    |                                 | Ľ | OK 🔀 F | Prekliči 🥑 Pomoč |

Tu so komulativni podatki o obra unanih obrestih, o datumu obra una ter spremembah. e kliknete na jezi ek Postavke obra una se vam odpre tabela s prikazom posameznih postavk obra una:

| in P | regled obraču    | nanih obrest | ti            |     |           |           |        |               |             |                   |
|------|------------------|--------------|---------------|-----|-----------|-----------|--------|---------------|-------------|-------------------|
| Оbr  | esti Obresti nad | daljevanje P | ostavke obrač | una |           |           |        |               |             |                   |
| 20   | 09000001         |              |               |     |           |           |        |               |             |                   |
| ×    | Veza             | Od Dne       | Do Dne        | Dni | Spr Glav  | Glavnica  | Tom    | r             | Obresti Tom | Obresti R         |
|      | 10109000001      | 7.01.2009    | 7.07.2009     | 181 | 1.200,00  | 1.200,00  | 2,38%  | 11,00%        | 14,16       | 65,               |
|      | 10109000002      | 7.02.2009    | 7.07.2009     | 150 | 12.000,00 | 12.000,00 | 2,38%  | 11,00%        | 117,37      | 542,              |
|      | 10109000003      | 7.03.2009    | 7.07.2009     | 122 | 600,00    | 600,00    | 2,38%  | 11,00%        | 4,77        | 22,               |
|      | 10109000004      | 7.04.2009    | 7.07.2009     | 91  | 7.200,00  | 7.200,00  | 2,38%  | 11,00%        | 42,72       | 197,              |
| •    |                  |              |               |     |           |           |        |               |             | •                 |
|      | ) Preračunaj     |              |               |     |           | 🛨 Vsta    | vi 🛛 🙋 | <u>S</u> prem | eni 📃 🖪 Br  | iši               |
|      |                  |              |               |     |           | 100       | эк 🔰 🛛 | 🗙 Prekl       | iči 📃 🙆 l   | <sup>D</sup> omoč |

Tu lahko vstavljate, spreminjate oz. brišete postavke. e se odlo ite za spreminjanje oz. vstavljanje postavk, se vam odpre naslednje okno:

| 👌 Urejanje postav | vke obračuna | - • × |
|-------------------|--------------|-------|
| Obresti detalj    |              |       |
| Štev, obračuna:   | 2009000001   |       |
| Veza:             | 10109000001  |       |
| Od Dne:           | 7.01.2009    | ά.    |
| Do Dne:           | 7.07.2009    | Ξ.    |
| Dni:              | 181          |       |
| +- Glavnice:      | 1.200,00     |       |
| Nova glavnica:    | 1.200,00     |       |
| Tom %:            | 2,38%        |       |
| Realna o.m. %:    | 11,00%       |       |
| Obresti Tom:      | 14,16        |       |
| Realne obresti:   | 65,46        |       |

Tu lahko dolo ite obdobje obra una, višino glavnice, obrestne mere ter obra unane obresti. Pri vstavljanju nove postavke morate vnesti obdobje, za katerega želite obra un obresti ter višino glavnice. Ko ste to dolo ili, pritisnete OK. Nato v tabeli s pozicijami pritisnete gumb Prera unaj. Program samodejno izra una obresti na podlagi vnešenih podatkov.

## 3.4.1 Izpis obresti po kupcu

Dostop preko menija Splošni podatki / Pregled že obra unanih obresti / Izpis obresti po kupcu

V tem oknu dolo imo za katere kupce ter v katerem asovnem obdobju želimo izpis obresti. Izpis je lahko razvrš en po šifri ali po nazivu kupca.

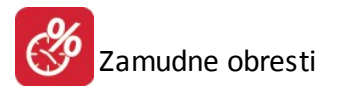

| Tiskaj obresti         | po kupcu                           |         |
|------------------------|------------------------------------|---------|
| Od kupca:              | 6                                  |         |
| Do kupca:              | 16 🔍 🗠                             |         |
| Vrsta datum<br>obdobje | a 💿 dur                            |         |
| Od datuma :            | 1.01.2009                          |         |
| Do datuma :            | 7.07.2009                          |         |
| Sortiranje iz          | pisa:<br>i kupca 🔘 po nazivu kupca |         |
|                        | 🍇 Natisni 🛛 😈 Zapri                | 🕑 Pomoč |

# 3.5 Nastavitev Multi uporabnikov

Dostop preko menija Splošni podatki / Nastavitev multi uporabnikov

Ta nastavitev je mogo a le za uporabnika z administratorskimi pravicami.

| Uporabnik 1:    | ( (1622)                                                                                                    |
|-----------------|----------------------------------------------------------------------------------------------------|
| Uporabnik 2:    | 9.9                                                                                                    |
| Uporabnik 3:    | 1-1 (141) #-1                                                                                                   |
| Uporabnik 4:    | billing                                                                                                    |
| Uporabnik 5:    | Estado de la companya de la companya de la companya de la companya de la companya de la companya de la companya |
| Uporabnik 6:    |                                                                                                    |
| Uporabnik 7:    |                                                                                                    |
| Uporabnik 8:    |                                                                                                    |
| Uporabnik 9:    |                                                                                                    |
| 🔽 Vključi siste | em multi uporabnikov                                                                                            |
| 🔲 Ne prikazi    | okviraja pri izpisu 'Obračun obresti'                                                                           |

Nastavitev sistema zajema obresti za knjiženje v GK za ve uporabnikov (max 9). V Splošnih podatkih nastavite parametre multi sistema (vklop in prijavna imena uporabnikov). Prijavno ime samodejno dolo i številko uporabnika.

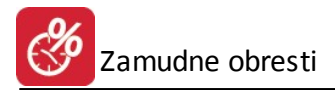

# 4 Obračun

# 4.1 Obračun iz saldakontov

Do obra una iz saldakontov pridete preko menija Obra un / Obr. iz saldakontov

| ali na namizju p                                                 | oritisnete n                                    | a ikono 🕻                                     | 8 Obračun                                        |                                        |                                                |                                                     |                                       |                                                    |
|------------------------------------------------------------------|-------------------------------------------------|-----------------------------------------------|--------------------------------------------------|----------------------------------------|------------------------------------------------|-----------------------------------------------------|---------------------------------------|----------------------------------------------------|
| Odpre se vam r                                                   | naslednje o                                     | kno:                                          |                                                  |                                        |                                                |                                                     |                                       |                                                    |
| S Obračun obre                                                   | esti iz saldako                                 | ontov                                         |                                                  |                                        |                                                |                                                     | ==                                    |                                                    |
| Kupec OD:<br>Konto:<br>Obdobje OD:<br>Plačila OD:<br>Min Znesek: | 0<br>120000<br>1.01.199<br>1.01.199<br>1.01.199 | DO:<br>Leto<br>6 2 DO:<br>6 2 DO:<br>10,00    | 999999<br>2012<br>30.08.2012 (<br>30.08.2012 (   | 📆 Toleranca valu<br>📆 Tip obresti:     | ite dni:<br>100                                | Statusi:<br>Kraj, datu<br>0 Dur:<br>• Valuta:       | 0,1,2,3,4,<br>m: KRŠKO,<br>30.<br>14. | .5,6,7,8,9<br>30.08.2012<br>08.2012 🔨<br>09.2012 🛍 |
| E Kupec skup<br>Prikaz cele<br>Obračunaj o<br>Zapisi             | oaj IV Ob<br>kartice II Po<br>obresti tudi od   | račun obrest<br>mnjenje obra<br>prejetih avan | i tudi od odprtih po<br>čuna za knjiženje<br>sov | istavk 📄 Tudi<br>v SK 📄 Brez<br>📄 Zazn | postavke bre:<br>številke 📄 D<br>avanje negati | z vpisane VEZE<br>od.obresti predh.o<br>vnih knjižb | E Samo od<br>bd. Izbira (             | prte<br>predloge 🔍                                 |
| * Veza                                                           | Od Dne                                          | Do Dne                                        | Dni SprGla                                       | iv Glavnica                            | Tom                                            | Obr Tom                                             | Obr R                                 | Sum Obresti                                        |
| •                                                                |                                                 |                                               |                                                  |                                        |                                                |                                                     |                                       | 4                                                  |
| 🗖 Zaglavje 📝                                                     | Predogled [                                     | ] Izpis obrač                                 | sunov 🔲 Zaokro                                   | ži končni znesek                       | S Izračur                                      | n 😈 Za                                              | pri                                   | Pomoč                                              |

To je glavno okno za obra un obresti iz Glavne knjige. Dolo iti morate naslednje podatke:

- Kupec od .. do: Koda prvega in zadnjega kupca za katere boste obra unali obresti. Posameznega kupca izberete s pomo jo gumba desno.
- Konto: Konto na katerega želite knjižiti obra un obresti v SK.
- Leto: Leto knjižbe.
- Obdobje od ... do: Za etni in kon ni datum obra una obresti.
- Toleranca valute dni: toleranca v dnevih od dejanske valute ra una. Npr.: 3 dni pomeni, da se za nejo obra unavati obresti šele 4 dan po zapadlosti, navedeni na fakturi.
- **Tip obresti:** Koda obrestne mere, lahko jo izberete z desnim gumbom.
- Min znesek: Znesek iznad katerega se kreira izpis obra una.

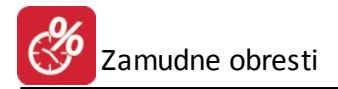

- Statusi: Obra un se izvršuje samo za tiste stranke, ki imajo vpisan status. Na ta na in je možno stranke razvrstiti po statusu.
- Kraj, datum: Kraj in datum obra una.
- Dur: Datum dura.
- Valuta: Datum valute.
- Kupec skupaj: e je polje obkljukano, se obresti obra unajo skupaj, ne glede na posamezne postavke.
- Obra un obresti tudi od odprtih postavk: e je obkljukano, se obra unajo obresti tudi na tiste postavke, ki še niso zaklju ene.
- Tudi postavke brez vpisane veze: Obra un se izvrši tudi na postavkah, ki nimajo vpisane veze.
- Samo odprte: e je obkljukano, se obra unajo obresti samo od odprtih postavk.
- Prikaz cele kartice: Prikaže celotno kartico
- Pomnenje obra una za knjiženje v SK: e je obkljukano se obra un zapiše na disk in se pri naslednjem obra unu to tudi upošteva. Tako zapisane obra une lahko kasneje knjižite v SK (glej Pregled že obra unanih obresti). Ta opcija mora biti obkljukana tudi v primeru, e uporabljate programski modul Obra un storitev (malice). Na ta na in namre poteka povezava med programoma.
- Brez številke: e ne želite, da na izpisu prikaže številko obra una, obkljukate to možnost.
- Dod. obresti predh. obd.: Možnost dodajanje obresti iz preteklega obdobja na za etno glavnico.
- Izbira predloge: Spremljajo i tekst lahko vpišete direktno v polja nad in pod obra unom ali pa ga izberete med predlogami s pritiskom na desni gumb (glej <u>Urejanje predlog</u>).
- Obra unaj obresti tudi od prejetih avansov: Možnost obra una obresti od prejetih avansov.
- Zaznavanje negativnih knjižb: Vklop zaznavanja knjižb v minus.
- Zaglavje: e je obkljukan, se pri izpisu obra una izpišejo podatki mati ne firme.
- **Predogled:** e je obkljukano, se pred tiskanjem izriše dokument na ekranu. Za vsakega kupca se kreira poseben dokument, zato je pri obdelavi ve jega števila kupcev priporo ljivo to opcijo izklju iti.
- Izpis obra unov: e je obkljukano, se natisnejo obra uni.
- Zaokroži kon ni znesek: e je obkljukano, je kon ni znesek zaokrožen.

## 4.2 Posamični obračun

## 4.2.1 Primeri

## Dostop preko menija Obra un / Posami ni obra un / Primeri - priprava primerov

Program omogo a tudi posami en obra un obresti. Odpre se vam naslednje okno:

| brestn | i prime | ri         |       |                                              |
|--------|---------|------------|-------|----------------------------------------------|
| * ID   |         | Opis       | Kupec | Naziv kupca 🔷                                |
| •      | 1       |            | 59236 |                                              |
|        | 2       |            | 05620 |                                              |
|        | 3       | - Andrew - | 00168 | mail shift, manual 12.14                     |
| •      |         |            | 1 1   | + -                                          |
|        |         | 🚹 Vsta     | vi 🔼  | <u>S</u> premeni <mark>😑 <u>B</u>riši</mark> |

V tabeli so predstavljeni obra unski primeri. Po želji lahko dodajate, spreminjate ali brišete primere. e se odlo ite za dodajanje oz. spreminjanje primera, dobite naslednjo vnosno masko:

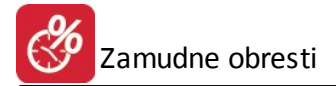

| 😧 Urejanje oł | orestnega primera |      |           |         |
|---------------|-------------------|------|-----------|---------|
| Primer Dogod  | lki               |      |           |         |
| Opis:         |                   |      |           |         |
| Kupec:        | 00000 🔍           |      |           |         |
| Naziv:        |                   |      |           |         |
|               |                   |      |           |         |
|               |                   |      |           |         |
|               |                   | 💾 ок | 🗾 🕑 Zapri | 🕘 Pomoč |

V polja morate vpisati naslednje podatke:

Opis: vnesete opis dogodka.

**Kupec:** vpišete šifro kupca (lahko tudi izberete s pomo jo gumba na desni strani).

Naziv: program izpiše naziv kupca, ki ste ga izbrali.

Ko ste definirali primer, izberete zavihek dogodki. Prikaže se seznam dogodkov, ki se nanašajo na ta primer:

| 🐏 Urejanje obrest | nega primera |                  |                                    |
|-------------------|--------------|------------------|------------------------------------|
| Primer Dogodki    |              |                  |                                    |
| * Veza            | Datum        | Dolg             | Plačilo                            |
| 2007000001        | 31.12.2007   | 0,00             | 3.360,57                           |
| 2008000001        | 1.01.2008    | 3.507,78         | 0,00                               |
| •                 |              |                  | •                                  |
|                   |              | 🚹 <u>V</u> stavi | 🔼 <u>S</u> premeni 📑 <u>B</u> riši |
|                   |              | 🛃 ок             | 🗾 🙋 Zapri 🛛 🥝 Pomoč                |

Tudi tu lahko dodajate, spreminjate ali brišete posamezne dogodke. e se odlo ite za dodajanje ali spreminjanje dogodkov se vam odpre naslednja maska:

| 1 / 2013    |
|-------------|
| 6.12.2013 🛅 |
| 0,00        |
| 0,00        |
|             |

Dolo iti morate vezo, datum ter višino dolga oziroma pla ila. Ko vstavite oz. uredite vse dogodke, ki se nanašajo na primer, ste primer zaklju ili.

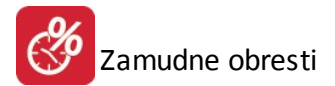

## 4.2.2 Obračun

### Dostop preko menija Obra un / Posami ni obra un / Obra un posami nih primerov

Do obra una lahko pridete tudi s pritiskom na gumb

Odpre se tabela za posami ni obra un obresti in takoj tudi tabela obrestnih primerov, iz katere izberete primer, za katerega želite narediti obra un.

Ko izberete primer, za katerega želite izvesti obra un, morate dolo iti še vrsto obresti. Program vam ponudi seznam obresti, iz katerega izberete želene obresti.

| 0 0        | bračun obre          | esti po prime   | rih          |              |          |          |      |   |                            |          |             |
|------------|----------------------|-----------------|--------------|--------------|----------|----------|------|---|----------------------------|----------|-------------|
| Pri<br>Tip | imer ID:             | 0               |              |              |          | •        |      |   | Štev : [<br>Kraj datum : [ |          |             |
| Ko         | ončni datum c        | obračuna:       | 6.12.20      | 13 🛅         |          |          |      |   | Dur:<br>Valuta:            |          | ti<br>ti    |
| Zapi       | ] V nogi doku<br>isi | imenta tiskaj p | odatke o reg | gistraciji p | oodjetja |          |      |   |                            | Izbira p | redloge 🧠   |
| ×          | Veza                 | Od Dne          | Do Dne       | Dni          | Spr Glav | Glavnica | Tom  | r | Obr Tom                    | Obr R    | Sum Obresti |
| •          |                      |                 |              |              |          |          |      |   |                            | Skupai   | +           |
| Z          | aglavje 🔲 '          | Tiskaj naziv pi | imera        |              |          | S Ob     | ačun |   | Natisni                    | J Zapri  | ) @ Pomoč   |

Ko ste dolo ili obrestni primer in tip obresti, morate vnesti še naslednje podatke:

Kon ni datum obra una: Datum do katerega obra unavate.

Številka: Številka obra una.

Kraj, datum: Kraj in datum obra una.

Dur: Datum dura.

Valuta: Datum valute.

V nogi dokumenta tiskaj podatke o registraciji podjetja: V nogi dokumenta se izpišejo podatki o registraciji podjetja.

**Izbira predloge:** Spremljajo i tekst lahko vpišete direktno v polja nad in pod obra unom ali pa ga izberete med predlogami s pritiskom na desni gumb.

Zaglavje: e je obkljukan, se pri tiskanju obra una izpišejo podatki mati ne firme.

Tiskaj naziv primera: Možnost prikaza naziva primera pri tiskanju posami nih primerov.

Ko ste vnesli vse podatke lahko poženete obra un s pritiskom na gumb Obra un.

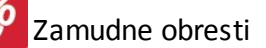

| 00                 | )bračun obre:                                                     | sti po primer                                   | rih                                             |                              |                                             |                                                  |                               |                             |                                       |                                       | - • ×                                           |
|--------------------|-------------------------------------------------------------------|-------------------------------------------------|-------------------------------------------------|------------------------------|---------------------------------------------|--------------------------------------------------|-------------------------------|-----------------------------|---------------------------------------|---------------------------------------|-------------------------------------------------|
| P<br>T<br>K<br>Zap | rimer ID:<br>ip obr: 101<br>ončni datum ot<br>V nogi dokur<br>isi | 1 PO<br>bračuna:                                | GODBENE (<br>29.05.201<br>odatke o reg          | DBR - 10<br>2 💼              | 0% LETNO<br>odjetja                         | 9° 9°                                            |                               | Š<br>K<br>C<br>V            | itev :                                | Izbira pr                             | redloge 🍳                                       |
| ×                  | Veza<br>2003000001<br>2003000001<br>2004000001                    | Od Dne<br>19.05.2003<br>1.01.2004<br>31.08.2005 | Do Dne<br>1.01.2004<br>29.05.2012<br>29.05.2012 | Dni<br>227<br>3,071<br>2,463 | Spr Glav<br>60.748,07<br>0,00<br>-60.748,07 | Glavnica<br>60.748,07<br>60.748,07<br>-60.748,07 | Tom<br>943,48<br>0,00<br>0,00 | r<br>0,19<br>10,00<br>10,00 | Obr Tom<br>200.435,53<br>0,00<br>0,00 | Obr R<br>311,22<br>320.309,74<br>0,00 | Sum Obresti<br>200.746,75<br>320,309,74<br>0,00 |
| •                  |                                                                   |                                                 |                                                 |                              |                                             |                                                  |                               |                             |                                       | Skupaj:                               | ►<br>521.056,49                                 |
| Z                  | aglavje (                                                         |                                                 |                                                 |                              |                                             | S Obra                                           | ičun                          | 6 N                         | latisni 🛛 🚺                           | 🕽 Zapri                               | 🕘 Pomoč                                         |

Program obra una obresti in jih izpiše v tabelo. Obra un lahko tudi izpišete s pritiskom na gumb Natisni.

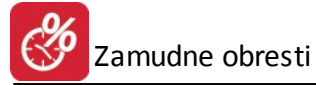

| ¥103<br>16.76<br>0000                                                  | NERIČSH<br>MLU SU<br>NADAVO                               | MONUA<br>MESTO             | 9                                                |                                                  |                                                      |                                            | Štev:     Kraj, datum:     Dur:     Valuta:                        |                                                                    |                                                              |  |
|------------------------------------------------------------------------|-----------------------------------------------------------|----------------------------|--------------------------------------------------|--------------------------------------------------|------------------------------------------------------|--------------------------------------------|--------------------------------------------------------------------|--------------------------------------------------------------------|--------------------------------------------------------------|--|
| DŠ:                                                                    |                                                           |                            |                                                  |                                                  |                                                      |                                            |                                                                    |                                                                    |                                                              |  |
| DŠ:<br>Od dne                                                          | Do dne                                                    | Dni                        | Spr. glavnice                                    | Glavnica                                         | % Tom                                                | % r                                        | Obr. Tom                                                           | Obr. r                                                             | Skupaj                                                       |  |
| DŠ:<br>Od dne<br>000001/                                               | Do dne<br>2003                                            | Dni                        | Spr. glavnice                                    | Glavnica                                         | % Tom                                                | % r                                        | Obr. Tom                                                           | Obr. r                                                             | Skupaj                                                       |  |
| DŠ:<br>Od dne<br>000001/<br>19.05.03                                   | Do dne<br>2003<br>1.01.04                                 | <b>Dni</b><br>227          | Spr. glavnice<br>60.748,07                       | 60.748,07                                        | % Tom<br>943,480                                     | % r<br>0,190                               | Obr. Tom<br>200.435,53                                             | Obr. r<br>311,22                                                   | Skupaj<br>200.746,                                           |  |
| DŠ:<br>Od dne<br>000001/<br>19.05.03<br>1.01.04                        | Do dne<br>2003<br>1.01.04<br>29.05.12                     | Dni<br>227<br>3071         | Spr. glavnice<br>60.748,07<br>0,0                | 60.748.07<br>60.748.07                           | % Tom<br>943,480<br>0,000                            | % r<br>0,190<br>10,000                     | Obr. Tom<br>200.435,53<br>0,00                                     | Obr. r<br>311,22<br>320.309,74                                     | Skupaj<br>200.746,<br>320.309,                               |  |
| DŠ:<br>Od dne<br>000001/<br>19.05.03<br>1.01.04                        | Do dne<br>2003<br>1.01.04<br>29.05.12                     | Dni<br>227<br>3071         | Spr. glavnice<br>60.748.07<br>0.00               | Glavnica<br>60.748.07<br>60.748.07               | % Tom<br>943,480<br>0,000                            | % r<br>0,190<br>10,000                     | Obr. Tom<br>200.435,53<br>0.00<br>200.435,53                       | Obr. r<br>311,22<br>320.309,74<br>320.620,9t                       | Skupaj<br>200.746,<br>320.309,<br>521.056,                   |  |
| DŠ:<br>Od dne<br>000001,<br>19.05.03<br>1.01.04<br>000001,             | Do dne<br>2003<br>1.01.04<br>29.05.12<br>2004             | Dni<br>227<br>3071         | Spr. glavnice<br>60.748,07<br>0,01               | Glavnica<br>60.748,07<br>60.748,07               | % Tom<br>943,480<br>0,000                            | % r<br>0,190<br>10,000                     | Obr. Tom<br>200.435,53<br>0,00<br>200.435,5;                       | Obr. r<br>311,22<br>320.309,74<br>320.620,9t                       | Skupaj<br>200.746,<br>320.309,<br>521.056,                   |  |
| DŠ:<br>Od dne<br>000001,<br>19.05.03<br>1.01.04<br>000001,<br>31.08.05 | Do dne<br>2003<br>1.01.04<br>29.05.12<br>2004<br>29.05.12 | Dni<br>227<br>3071<br>2463 | Spr. glavnice<br>60.748.07<br>0,01<br>-60.748.07 | Glavnica<br>60.748,07<br>60.748,07<br>-60.748,07 | % Tom<br>943,480<br>0,000                            | % r<br>0,190<br>10,000                     | Obr. Tom<br>200.435,53<br>0,00<br>200.435,55<br>0,00               | Obr. r<br>311,22<br>320.309,74<br>320.620,9(<br>0,00               | Skupaj<br>200.748,<br>320.309,<br>521.058,<br>0,             |  |
| DŠ:<br>Od dne<br>000001/<br>19.05.03<br>1.01.04<br>000001/<br>31.08.05 | Do dne<br>2003<br>1.01.04<br>29.05.12<br>2004<br>29.05.12 | Dni<br>227<br>3071<br>2463 | Spr. glavnice<br>60.748.07<br>0,00<br>-80.748.07 | Glavnica<br>60.748.07<br>60.748.07<br>-80.748.07 | % Tom<br>943,480<br>0,000<br>0,000<br>0,000<br>S K U | % r<br>0,190<br>10,000<br>10,000<br>P AJ : | Obr. Tom<br>200.435,53<br>0.00<br>200.435,53<br>0.00<br>200.435,53 | Obr. r<br>311,22<br>320.309,74<br>320.620,94<br>0,00<br>320.620,94 | Skupaj<br>200.746,<br>320.309,<br>521.056,<br>0,<br>521.056, |  |

# 4.3 Amortizacijski načrt

Do obra una iz saldakontov pridete preko menija Obra un / Amortizacijski na rt

Odpre se okno za vnos podatkov potrebnih za oblikovanje amortizacijskega na rta.

Zamudne obresti

| 🖉 Amortizacijski r | načrt  |                   |                      |              |                  |
|--------------------|--------|-------------------|----------------------|--------------|------------------|
| Komitent:          |        |                   |                      | Dai          | tum: 7.07.2009 🕮 |
| Ulica:             |        |                   |                      |              |                  |
| Pošta, kraj:       |        |                   |                      |              |                  |
| Glavnica:          | 0,00   | Odp               | olačevanje –         | Začetek odpl | ačevanja 07 2009 |
| Obrestna stopnja:  | 0,00 % | : 0               | Mesecno<br>Kvartalno |              | Znesek obroka:   |
| St. obrokov:       | 1      | 0                 | NValtaino            | 0,0          |                  |
| Zapis              |        |                   |                      |              |                  |
|                    |        |                   |                      |              |                  |
| × Št. Obr.         | Mesec  | Odp. glav.        |                      | Obresti      | Ost. glav.       |
|                    |        |                   |                      |              |                  |
|                    |        |                   |                      |              |                  |
|                    |        |                   |                      |              |                  |
|                    |        |                   |                      |              |                  |
|                    |        |                   |                      |              |                  |
|                    |        |                   |                      |              |                  |
| SKUPAJ             |        |                   | 0,00                 | 0,00         |                  |
|                    |        | 🍇 <u>N</u> atisni | 📄 マ Obr              | ačun 📄 🚺 Za  | pri 🧕 🤨 Pomoč    |

Vnesti morate naslednje podatke:

Komitent: vnesete ime komitenta.

Datum: vnesete datum amortizacijskega na rta.

Ulica, pošta, kraj: vnesete naslov komitenta.

Glavnica: dolo ite višino posojila, dolga.

Obrestna stopnja: dolo ite obrestno stopnjo na letni ravni.

Št. obrokov: dolo ite število obrokov odpla ila.

Odpla evanje:

- Mese no: obrok se odpla uje vsak mesec.
- Kvartalno: obrok se odpla uje vsake tri mesece (štiri obroki letno).

Za etek odpla evanja: dolo ite s katerim mesecem se za ne dolg odpla evati.

Ko ste dolo ili vse podatke, lahko zaženete obra un s pritiskom na gumb Obra un.

Zamudne obresti

|              |                   | 10                      |                 |                |  |
|--------------|-------------------|-------------------------|-----------------|----------------|--|
| Komit        | ent: Testniku     | pec                     | Datum           | 7.07.2009      |  |
| UI           | ica: Tovarnišk    | a 14                    |                 |                |  |
| Pošta, k     | uraj: 🛛 8270 Kršk | (0                      |                 |                |  |
| Glavn        | ica: 15.000,00    | ) Odplačevanje          | Začetek odplače | vanja 07 2009  |  |
| orestna stop | nja: 4,85         | % 💿 Mesečno             |                 | Znesek obroka: |  |
| Št. obrok    | ov: 10            | 🔘 Kvartalno             |                 | 1.532.82       |  |
|              |                   | Amortizacijski načrt me | sečni           |                |  |
| ČŁ Obr       | Masan             | Odo, glav               | Obresti         | Ost also       |  |
| J. UDI.      | 1 07/2009         | 1 473 50                | 59.32           | 13 526 50      |  |
|              | 2 08/2009         | 1 479 33                | 53 49           | 12 047 17      |  |
|              | 3 09/2009         | 1,485.18                | 47,64           | 10.562,00      |  |
|              | 4 10/2009         | 1,491.05                | 41,77           | 9.070,95       |  |
| 1            | 5 11/2009         | 1,496.95                | 35,87           | 7.574,00       |  |
|              | 6 12/2009         | 1,502.87                | 29,95           | 6.071,13       |  |
|              | 7 01/2010         | 1,508.81                | 24,01           | 4.562,32       |  |
|              | R 02/2010         | 1 514 78                | 18.04           | 3 047 55       |  |
| OKUD1        | Í.                | 15,000,00               | 328.18          |                |  |

Program napolni tabelo z izra unanimi podatki - v zelenem polju nad tabelo izra una višino mese nega obroka, v tabeli pa mese ni obrok razdeli na odpla ilo glavnice in obresti. Za vsak mesec prikaže tudi ostanek glavnice.

e želite imeti amortizacijski na rt tudi izpisan, izberete gumb Natisni. Predogled izpisa izgleda takole:

| Testno podjetje d.o.o. |                     |                                     |        | 7.07.2009 |  |  |
|------------------------|---------------------|-------------------------------------|--------|-----------|--|--|
| Komitent:              | Testni kupeo        |                                     | Stran: | 1         |  |  |
| Ulica:                 | Tovarniška 14       | Glavnica:                           | 15.00  | 0,00      |  |  |
| Kraj:                  | 8270 Kr <b>š</b> ko | Obrestna stopnja:<br>Štev. obrokov: | E 4,85 |           |  |  |
|                        |                     | Cinenia                             | 1 534  |           |  |  |

## AMORTIZACIJSKI NAČRT KREDITA

Nact - MESECNI

| St. obr. | Mesec   | Odp. glavnice | Obresti | Ost. glavnice |
|----------|---------|---------------|---------|---------------|
| 1        | 07/2009 | 1.473,50      | 59,32   | 13.526,50     |
| 2        | 08/2009 | 1.479,33      | 53,49   | 12.047,17     |
| 3        | 09/2009 | 1.485,18      | 47,64   | 10.562,00     |
| 4        | 10/2009 | 1.491,05      | 41,77   | 9.070,95      |
| 5        | 11/2009 | 1.496,95      | 35,87   | 7.574,00      |
| 6        | 12/2009 | 1.502,87      | 29,95   | 6.071,13      |
| 7        | 01/2010 | 1.508,81      | 24,01   | 4.562,32      |
| 8        | 02/2010 | 1.514,78      | 18,04   | 3.047,55      |
| 9        | 03/2010 | 1.520,77      | 12,05   | 1.526,78      |
| 10       | 04/2010 | 1.526,78      | 6,04    | 0,00          |
| Skupaj:  | 1       | 15.000,00     | 328,18  |               |

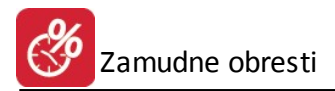

# 5 Pomoč

## 5.1 O programu

Izbira O Programu pokaže podatke o lastniku licence programa in podatek o verziji programa. Tukaj lahko preberete serijsko številko vašega programa.

Priro nik vsebujejo podatke o programu do verzije 6.012 (3.0 HermeS) oz. 1.084 (2.0 HermeS).

| 🔌 Vizitka - Obračun obrest 3.0 🛛 📼 💌                                                                                                    |
|----------------------------------------------------------------------------------------------------|
| 2                                                                                                    |
| Hermes d.o.o.®                                                                                                    |
| CopyRight © 1990 - 2018 Hermes d.o.o. Krško<br>Vse pravice pridržane.                                                                                                    |
| Verzija SQL: 6.012 / E3.70                                                                                                    |
| Dovoljene za uporabo tega programa ima:                                                                                                    |
| ID:                                                                                                    |
| Opozorilo:Ta program je zaščiten z zakonom o avtorskih<br>pravicah. Nepooblaščeno razmnoževanje ali razpečevanje<br>tega programa oziroma njegovega dela je kaznivo po civilni in<br>kazenski zakonodaji, zato bo preganjano v največji možni<br>meri, ki jo omogoča zakon. |
| U Zapri                                                                                                    |